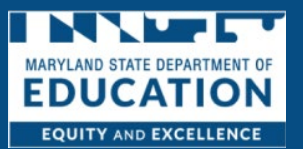

As the owner of the program, you can assign portal permissions to specific staff members. Each staff person being granted portal permissions will need to be validated in the system to confirm they are connected to your program. Once the staff member is validated, you may grant multiple permissions to the staff member. It is the Owner of the programs responsibility to maintain the staff members access to the system. The following are the 5 areas to which you can grant permission.

- 1. Select All- Will grant the staff member permission to all the actions listed in 2-6.
- 2. Edit Staff's Portal Permissions- Staff with this permission has access to view other staff's portal profile and grant or remove their portal permissions. Plus, they will be able to submit requests to report new staff or changes to existing staff to Maryland State Department of Education.
- 3. Licensing Application / Informal Provider Application- Staff with this permission has access to apply for or continue your child care licensure, submit a plan of correction, and access any related forms and documents.
- 4. Scholarship Approval- Staff with this permission has access to review, accept or decline incoming scholarship enrollment requests made by families who have selected your program as their child care provider.
- 5. Attendance/Invoicing- Staff with this permission has access to view rosters of children in care, and submit attendance for all children in care who receive child care scholarships. Plus, they will be able to submit child care scholarship program invoices for payment and to view the status of previously submitted invoices.
- 6. **Update Provider Information-** Staff with this permission has access to update and maintain the provider information, including their hours, the ages they serve, and rates, to meet the Maryland State Department of Education requirements.

# Adding Staff Members and Portal Permissions

1. Click Delegated Admin

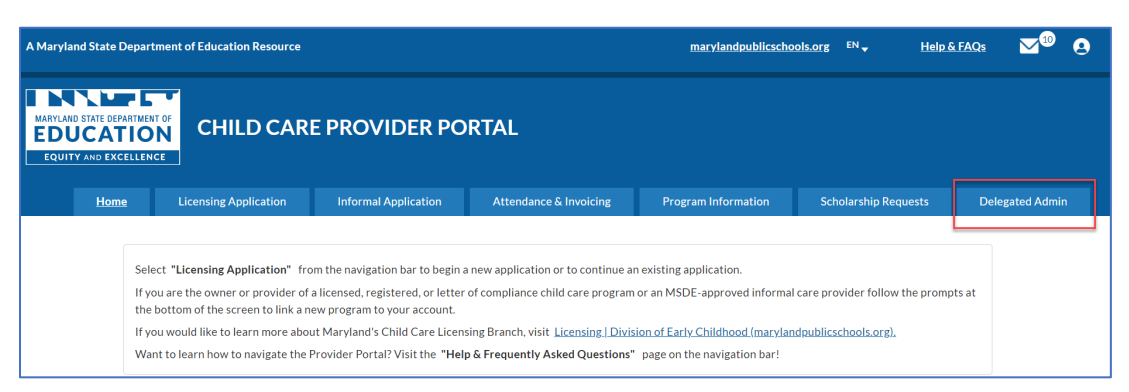

#### 2. Click Add User

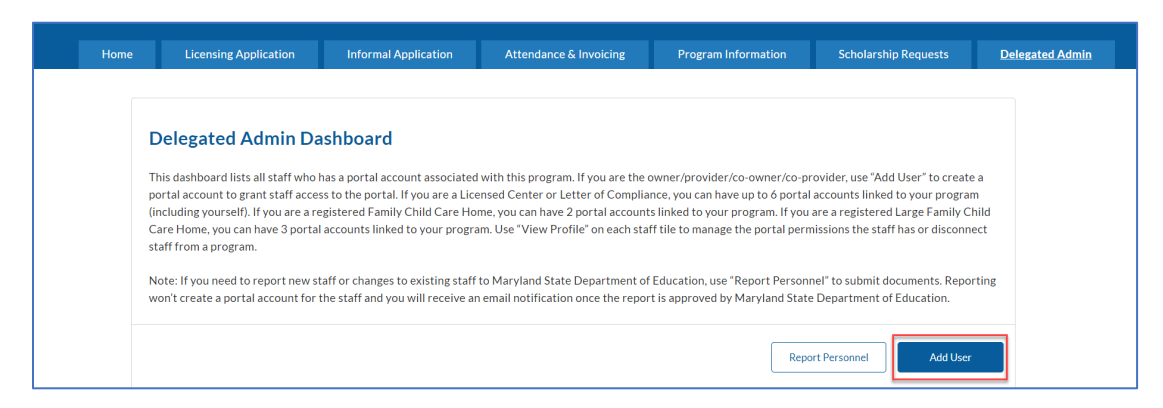

3. Complete the Create an Account for Your Staff Form

### 4. Click Save & Continue

| o create a portal account for your staff, answer following fields. Fields ma<br>ote: This action is not going to report new staff to Maryland State Depar | ked " are required.<br>ment of Education. If you need to report new staff, click "Cancel" and use "Report Personnel" on the Dashbo | o Create an Account | ior Your Staff |
|----------------------------------------------------------------------------------------------------|----------------------------------------------------------------------------------------------------|---------------------|----------------|
| First Name                                                                                                    | Middle Name                                                                                                    | Assign Permissions  |                |
| Last Name                                                                                                    | *Date of Birth (MM/DD/YYYY)                                                                                                    |                     |                |
| Gender                                                                                                    | * Social Security Number (last 4 digits only)                                                                                      |                     |                |
| Email Address (use business email if you have one) 💿                                                                                                    | *Phone Number •                                                                                                    |                     |                |
| Would your staff like to opt-out of receiving notifications through text? ) Yes O No                                                                      | ,                                                                                                    |                     |                |

5. Validate the Information

| Validate Identification                                                                              | S | teps                             |
|----------------------------------------------------------------------------------------------------|---|----------------------------------|
|                                                                                                    | 0 | Create an Account for Your Staff |
| A portal account will be created for Emma Beall                                                      | 0 | Validate Identification          |
| (emmab2023@yopmail.com). Are you sure this information is                                            |   | Assign Permissions               |
| correct?                                                                                             |   |                                  |
| Click "Yes, Continue" if the information is correct, or click "No, Go Back" to edit the information. |   |                                  |
| No, Go Back Yes, Continue                                                                            |   |                                  |

## 6. Select the Program

#### 7. Click Save

| hich program can this staff access? |  |
|-------------------------------------|--|
| *Select a Program                   |  |
| My Faunche Place                    |  |
| my ravenue race                     |  |

#### 8. Click Grant Permission

| Which programs can this staff access?                                                                                                    | Steps                                                                             |
|----------------------------------------------------------------------------------------------------|-----------------------------------------------------------------------------------|
| Use the "Grant Permission" button below to assign program and portal permissions to your staff. You can<br>add one program at a time. Click "Grant Permission" to begin, or click "Edit" to make any changes, or click<br>"Delete" to remove the program access. Once you've done adding all designated programs to your staff,<br>click "Finish" to save and finish account creation | Create an Account for Your Sta     Validate Identification     Assign Permissions |
| Finish                                                                                                    |                                                                                   |

9. Select Portal Permissions (The definition for each portal permission type is listed above)

# 10. Click Save

| This staff is identified as the following roles at the select Role: Aide                                                                                                    | cted program by Ma        | ryland State Dep | artment of Educ | ation: |
|----------------------------------------------------------------------------------------------------|---------------------------|------------------|-----------------|--------|
| *Which portal permissions does this staff have at the selected progr<br>Select All<br>Edit Staff's Portal Permission<br>Licensing Application/Informal Provider Application<br>Scholarship Approval<br>Attendance/Invoicing<br>Update Provider Information | am? 0<br>0<br>0<br>0<br>0 |                  |                 |        |
|                                                                                                    |                           |                  |                 | Save   |

## 11. View Permissions

a. Click the notepad to edit or trash can to delete

| Jse the "Grant Permissio<br>dd one program at a tim<br>Delete" to remove the p | on" button below to assign program and portal permissio<br>ne. Click "Grant Permission" to begin, or click "Edit" to ma<br>rogram access. Once you've done adding all designated p | ns to your :<br>ke any cha<br>rograms ti | staff. You can<br>nges, or click<br>o your staff, | 0 | Validate Identification |
|--------------------------------------------------------------------------------|----------------------------------------------------------------------------------------------------|------------------------------------------|---------------------------------------------------|---|-------------------------|
| lick "Finish" to save and                                                      | finish account creation                                                                                                    |                                          |                                                   | 0 | Assign Permissions      |
| Program Name                                                                   | : My Favorite Place                                                                                                    |                                          |                                                   |   |                         |
| Role : Aide<br>Permission : Atte<br>Application/Info<br>Provider Informa       | indance/invoicing;Edit Staff's Portal Permission;Licensin<br>rmal Provider Application;Scholarship Approval;Update<br>ition                                                        | g Edit                                   | Delete                                            |   |                         |
|                                                                                |                                                                                                    |                                          |                                                   |   |                         |
| Grant Permission                                                               |                                                                                                    |                                          |                                                   |   |                         |

12. Click Finish

| Which programs can this staff access?                                                                                                    | Steps                                                                               |
|----------------------------------------------------------------------------------------------------|-------------------------------------------------------------------------------------|
| Use the "Grant Permission" button below to assign program and portal permissions to your staff. You can<br>add one program at a time. Click "Grant Permission" to begin, or click "Edit" to make any changes, or click<br>"Delete" to remove the program access. Once you've done adding all designated programs to your staff,<br>click "Finish" to save and finish account creation | Create an Account for Your Staff     Validate Identification     Assign Permissions |
| Program Name : My Favorite Place<br>Role : Aide<br>Permission : Attendance/Invoicing: Edit Staff's Portal Permission:Licensing<br>Application/Informal Provider Application; Scholarship Approval; Update<br>Provider Information                                                                                                    |                                                                                     |
| Grant Permission                                                                                                    |                                                                                     |
| Finish                                                                                                    |                                                                                     |

# Updating Portal Permissions

1. Click Delegated Admin

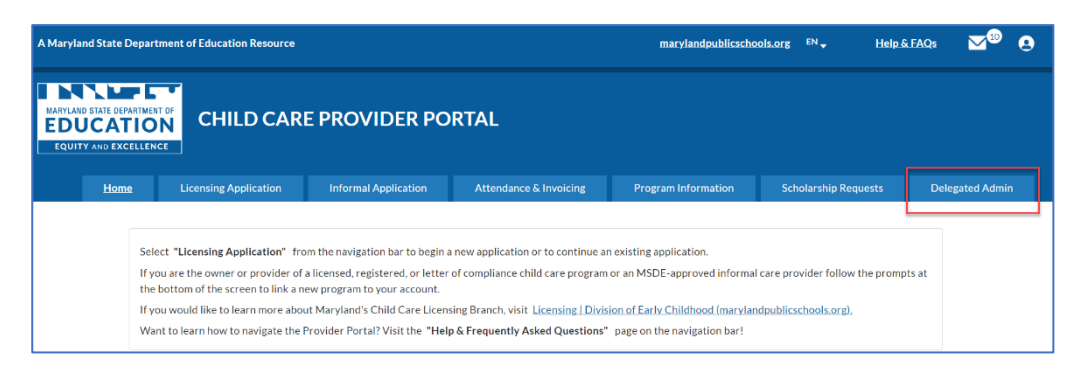

### 2. Click View Profile

Г

| This dashboard lists all staff who has a po<br>User" to create a portal account to grant s                                | tal account associated with this pr<br>taff access to the portal. If you are | ogram. If you are the owner/provider/co-owne<br>a Licensed Center or Letter of Compliance, yo                   | er/co-provider, use "A<br>u can have up to 6 por |
|----------------------------------------------------------------------------------------------------|------------------------------------------------------------------------------|----------------------------------------------------------------------------------------------------|--------------------------------------------------|
| program. If you are a registered Large Fan<br>staff tile to manage the portal permission:                                 | ily Child Care Home, you can have<br>the staff has or disconnect staff fr    | anny Child Care Horne, you can have 2 portal<br>3 portal accounts linked to your program. Use<br>rom a program. | "View Profile" on ea                             |
| Note: If you need to report new staff or ch<br>Jocuments. Reporting won't create a port<br>State Department of Education. | anges to existing staff to Marylanc<br>al account for the staff and you wil  | I State Department of Education, use "Report I<br>I receive an email notification once the report               | Personnel" to submit<br>is approved by Mary!     |
|                                                                                                    |                                                                              | Report Personnel                                                                                                | Add User                                         |
| Owner (1)                                                                                                    |                                                                              |                                                                                                    | >                                                |
| Staff (1)                                                                                                    |                                                                              |                                                                                                    | ~                                                |
| Emma Beall                                                                                                    |                                                                              |                                                                                                    |                                                  |
| Role: Aide                                                                                                    |                                                                              |                                                                                                    |                                                  |
| Permission: Attendance/Invoicing;Edit                                                                                     | Staff's Portal Permission;Licensing                                          | Application/Informal Provider Application;Sc                                                                    | holarship                                        |
| Approval;Update Provider Information                                                                                      |                                                                              |                                                                                                    | View Profile                                     |

## 3. Select Permissions

### 4. Click Save

| This staff is identified as the following roles at the selected program by Maryland State Department of Educatio<br>Rate Alde                                                                                                    | on:              |
|----------------------------------------------------------------------------------------------------|------------------|
| *Which gurtal permissions does this staff have at the velocited program (*)  & Section A  Existiguin Year Marchiana  Existing Angelianian Information Angelianian  Existing Angelianian Information  Existing Angelianian Information  Existing Angelianian Information  Existing Angelianian Information  Existing Angelianian Information  Existing Angelianian Information  Existing Angelianian Information  Existing Angelianian Information  Existing Angelianian Information  Existing Angelianian Information  Existing Angelianian Information  Existing Angelianian Information  Existing Angelianian Information  Existing Angelianian  Existing Angelianian  Existing A | 0<br>0<br>0<br>0 |
|                                                                                                    |                  |